# SC-NET 协议转换器说明书 Ver 1.02

## 目 录

## 1、 产品简介

| 1.                                                  | 1                       | 产品特色2                        |
|-----------------------------------------------------|-------------------------|------------------------------|
| 1.                                                  | 2                       | 应用场合2                        |
| 1.                                                  | 3                       | 技术指标2                        |
| 2、                                                  | 碽                       | 更件系统                         |
| 2.                                                  | 1                       | 电路接口说明                       |
| 2.                                                  | 2                       | 参数设置3                        |
| 2.                                                  | 3                       | Internet 连接3                 |
| 2.                                                  | 4                       | 硬件连接3                        |
|                                                     |                         |                              |
| 3.                                                  | 软                       | 件系统                          |
| <b>3.</b><br>3.                                     | 软<br>1                  | <b>件系统</b><br>软件简介4          |
| <b>3.</b><br>3.<br>3.                               | 软<br>1<br>2             | <b>件系统</b><br>软件简介4<br>初始化功能 |
| <b>3.</b><br>3.<br>3.                               | <b>软</b><br>1<br>2<br>3 | <b>件系统</b><br>软件简介           |
| <b>3.</b><br>3.<br>3.<br>3.<br>3.                   | 软<br>1<br>2<br>3<br>4   | <b>件系统</b><br>软件简介           |
| <b>3.</b><br>3.<br>3.<br>3.<br>3.<br>3.             | <b>软</b> 1 2 3 4 5      | <b>件系统</b> 软件简介              |
| <b>3.</b><br>3.<br>3.<br>3.<br>3.<br>3.<br>3.       | <b>软</b> 123456         | 件系统         软件简介             |
| <b>3.</b><br>3.<br>3.<br>3.<br>3.<br>3.<br>3.<br>3. | 软<br>1234567            | 件系统         软件简介             |

## 1. 产品简介

## 1.1 产品特色

SC-NET RS232/485<-->TCP/IP 协议转换器是我所为满足用户将各种终端接入局域网的要求而 开发的产品。转换器内置嵌入式操作系统和 TCP/IP 协议栈,可以自主处理 TCP/IP 协议以及以太网 协议,完全符合在线实时通讯或小数据量(一个数据包 1470Byte)通讯方式;通过我所开发的软件 可以设置网卡的 IP 地址、网关地址、子网掩码,可以设定串口波特率;使用本转换器可以直接将只 有串行接口的各种终端产品直接连接到局域网中,使服务器可以远程控制,缩短底层和上层的软件 的开发周期,节省通讯费用。

## 1.2 应用场合

- 1) 工业/工厂自动化系统
- 2) 电信通讯系统
- 3) 银行、保险系统
- 4) 远程分散式设备控制
- 5) 智能自动报警消防联动系统
- 6) 楼宇自动控制系统
- 7) 大型零售系统
- 8) 网络家电

## 1.3 技术指标

- C P U: 嵌入式高性能低功耗型
- 存储器: 32Kbyte RAM
- 串行接口: RS232 或者 RS485 电平串行接口,无校验,无流控,8 位数据位方式,提供 Data 灯指示工作状态
- 波 特 率: 4800——38400bps, 用户可以修改
- 网络接口: 10Mbps 以太网标准接口,支持 TCP/IP 协议栈的所有协议,支持以太网 802.3 帧格式, 提供 LINK 灯和 Data 灯指示工作状态
- 网络通讯方式: 支持 TCP 通讯方式和 UDP 通讯方式,用户自行选用,TCP 只能一对一进行数据传输,UDP 可以一对多进行数据传输
- 端 口 号: TCP 协议端口号为 1024(出厂默认), UDP 协议端口号为 1025(出厂默认)。(可以修 改)
- 电 源: 75mA@5VDC(端子)或者 100 mA@9VDC(插孔)
- 外型尺寸: 115mm(长)×75mm(宽)×25mm(高)

## 2.硬件系统

2.1 电路接口说明

| 5VDC 电源接入及    | 1  | 485 的负端(D-)    |
|---------------|----|----------------|
| RS485 串口接入端   | 2  | 485的正端(D+)     |
| 子(4位)         | 3  | 电源地            |
|               | 4  | +5VDC          |
| <b>DB9</b> 插座 | 2  | 本转换器的串行发送(TXD) |
| (RS232 口,3 线  | 3  | 本转换器的串行接收(RXD) |
| 制标准母口连线)      | 5  | 地(GND)         |
| 网线插座          |    | RJ45           |
| 9VDC 电源接入插孔   | 芯  | +9V            |
|               | 侧面 | GND            |

注意:采用 5VDC 电源或者 9VDC 电源的一种供电方式即可

## 2.2参数设置

SC-NET 在投入工作之前,需要对其工作参数进行设置。用串口线;连接 PC 机与转换器的 RS232 通讯插头(9孔 D 形插头),外接直流电源接入。

运行设定程序,根据选择框说明,选择相应的修改菜单,使它可以在您的局域网中正常工作。这些参数包括 IP 地址、网关、子网掩码、物理地址、波特率、TCP 端口号和 UDP 端口号。

## 2. 3 Internet 连接

下图为其英特网连接方法,供参考:

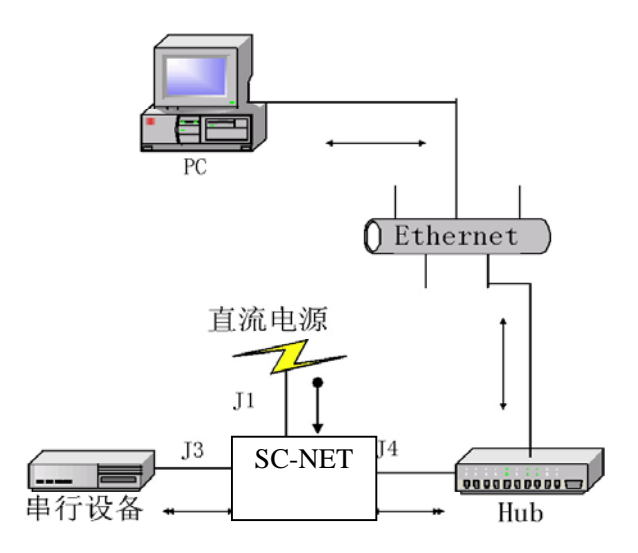

## 2.4 硬件连接

SC-NET 还可以与单片机系统直接连接,作为单片机系统的一部分,连接图如下

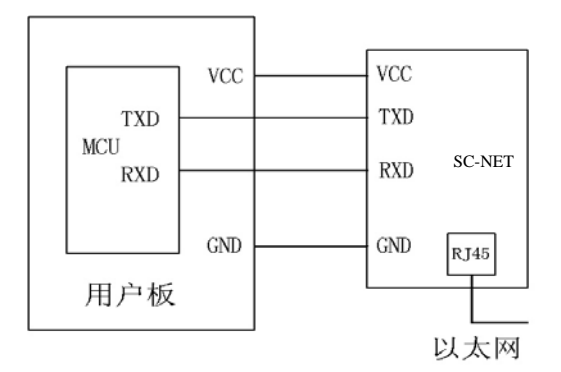

3 /14

## 3.软件系统

## 3.1 软件简介

为配合 SC-NET 应用本所开发了配套软件,包括 SC-NET 基本参数设置程序和通讯演示程序。

#### 3.2 初始化功能

在 SC-NET 投入使用之前,必须由用户根据自己公司的网络情况设置网卡的 IP 地址、网关地址、子 网掩码和串行通讯的波特率,还可以设置网卡物理地址,TCP 端口号和 UDP 端口号以及读取 SC-NET 的 硬件参数以便使 SC-NET 可以正常的工作在用户的局域网中,以后如要修改可以直接网络在线进行。

#### 初始化说明:

| SC-NET参数设置                                  |
|---------------------------------------------|
| 串口: Com1 ▼ 波特率: 19200 ▼ 打开端口                |
| 基本参数   物理地址   端口号                           |
| 波特率     IP地址       19200     ▼              |
| 网关     子网推码       192     168     4     200 |
| 修改                                          |
| 读取参数                                        |
|                                             |

图 1

(1) 、将 SC-NET 的串口连接到计算机的 COM1 或 COM2 口上,加电,运行 SC-NET 参数设置.exe 程序,选择 COM 口,波特率为 19200bps(出厂默认波特率是 19200bps),打开串口,如图 1。

(2)、根据选择框说明,选择相应的修改菜单,例如:选择"基本参数"菜单,修改相应的参数,如图 1。

(3)、在修改波特率下拉菜单中,选择 SC-NET 串口通讯的波特率,波特率范围在 4800、 9600、19200、38400bps 可以任意修改。

(4)、所有选项选择完毕后,按"修改"键,将这些值存入 SC-NET 中。

注意:所有选项都必须添完,才能发送,即使只修改其中一项,其它值也必须添满,不允许有空的选项。

(5)、当返回文本框显示"修改成功"提示框,表明初始化成功,可以将 SC-NET 应用到网络中,如果出现"发送失败"提示框,表明初始化失败,请重新按要求初始化 SC-NET。

(6)、同理,"物理地址"、"端口号"也按要求填写,如图 2、3。 注意:物理地址按 windows 习惯填写格式为十六进制。

.

| 参SC-NET参数设置             | ×    |
|-------------------------|------|
| 串口: Com1 ▼ 波特率: 19200 ▼ | 打开端口 |
| 基本参数 物理地址 端口号           |      |
| 修改物理地址                  |      |
| 52 54 4C C5 45          | _ 22 |
|                         |      |
|                         |      |
|                         | 修改   |
|                         |      |
| 读取参数                    | 退出   |
|                         |      |
|                         |      |
|                         |      |

图 2

| ≪ SC-NET参数设置               | ×  |
|----------------------------|----|
| 串口: Com1 ▼ 波特率: 19200 ▼ 打开 | 端口 |
| 基本参数 物理地址 端口号              |    |
| TCP端口: 1024                |    |
| WP端口: 1025                 |    |
|                            |    |
| 修改                         |    |
|                            | ш  |
|                            |    |

## 3.3 PING 功能

图 3

此功能可以提示用户此 SC-NET 是否连接到网络中,或者跟 SC-NET 通讯的电脑保持连接,只有 PING 上才能正常工作。 使用说明:

| SC-NET串口演示程序                                                                                                    | ×                 |
|----------------------------------------------------------------------------------------------------|-------------------|
| 串口: Com1                                                                                                    | 打开串口              |
| 接收区<br>ping 192.168.4.50                                                                                                    | - <b></b><br>清空接收 |
| Ping IP=COA80432<br>Send ARP Request<br>Reply From IP=COA80432 TTL=80<br>Send ARP Request<br>Reply From IP=COA80432 TTL=80<br>Send ARP Request<br>Reply From IP=COA80432 TTL=80 | 简要说明参数信息          |
| 发送区<br>ping 192.168.4.50                                                                                                    | 法恋爱详              |
|                                                                                                    |                   |

## 串口 ping 对方 IP:

打开串口调试菜单,在发送区输入对方 IP: ping 192.168.4.50,然后"回车",当接收区显示如图 4,表示此 SC-NET 已经连接到网络中,如果接收区显示如图 5,表示没有连接上。

| 打开串口 |                                                                                                    |
|------|----------------------------------------------------------------------------------------------------|
| 清空接收 |                                                                                                    |
|      |                                                                                                    |
|      |                                                                                                    |
| 简要说明 |                                                                                                    |
| 参数信息 | 冬                                                                                                    |
|      |                                                                                                    |
|      |                                                                                                    |
|      | <ul> <li>▲</li> <li>▲</li> <li></li> <li></li> <li< td=""></li<></ul> |

#### 3.4 TCP 功能

TCP 协议是 TCP/IP 协议中的一种,通过 socket (IP 地址和端口号)进行应用层的数据传输,在两点已经连接的前提下进行数据的实时在线通讯,因此可以保证数据可靠的,安全的到达目的地,但只适用于点对点的传输,接收的数据包最大数据为 1470byte。

#### 使用说明:

| 🔮 SC-NET TCP/IP_UDP演示程序 🛛 💌 |     |
|-----------------------------|-----|
| 主机端口: 本机端口: 1024            |     |
| 主机IP:                       |     |
| TCP侦听  清空    步送出去的信息        | 图 6 |
| TCP连接 清空 UDP发送              |     |
|                             | 1   |

#### (1)、串口发数据,TCP 接收

首先打开 TCP/UDP 协议,填写本机端口号(例如 1024),选择"TCP 侦听",此时程序可以侦听 网络上的 TCP 连接,如图 6。然后运行串口调试程序,在串口发送区发出 TELNET 指令字符,然后发送 要传送数据的对方 IP 地址,再发送对方应用软件的端口号,最后"回车",等待连接。如图 7。(4.0 为端口号;使用点分法表示,1024 转换成 16 进制为 0x0400,第一个字节为 4,第二个字节为 0,4.0 就是端口号 1024)。

当接收区如图 7 显示时,表明已经和对方 IP 建立连接,双方就可以同步互发数据,如图 8、9。 在串口发送区连发 20 个字符 "C"或在 TCP/UDP 协议按 "停止侦听"中止 TCP 连接。

| 🖏 SC-NET串口演示程序                                                                        | ×            |     |
|---------------------------------------------------------------------------------------|--------------|-----|
| 串口: Com1 💌 波特率: 19200 💌                                                               | 打开串口         |     |
| 接收区<br>telnet 192.168.4.100.4.0<br>telnet IP=COA80464 Port=0400<br>OK.connected<br>C> | <u>清空接收</u>  |     |
|                                                                                       | 简要说明<br>参数信息 | 图 7 |
| telnet 192.168.4.100.4.0                                                              |              |     |
| SC-NET串口濱示程序                                                                          | ×            |     |
| 串口: Com1 		 读特率: 19200<br>接收区                                                         | 打开串口         |     |

 SC-NET串口猿示程序
 ▼

 串□:
 Con1
 ▼
 が特率:
 19200
 ▼
 打开串口

 掛收区
 「

 活空接收

 「

 「

 <

| SC_NET串口波云器库 |            |   | X                          |
|--------------|------------|---|----------------------------|
| 串口: Com1 ▼   | 波特率: 19200 | T | 打开串口                       |
| 接收区          |            |   | 清空接收                       |
| Hello        |            |   |                            |
|              |            |   | なまどの                       |
|              |            | Ŧ |                            |
|              |            |   |                            |
|              |            |   | <b></b><br><b></b><br>宿空发送 |
|              |            | - | 退出                         |

图 9

图 8

## (2)、TCP 发数据,串口接收

打开 TCP\UDP 协议菜单,如图 10,在"主机 IP"填写 SC-NET 的 IP 地址,在"主机端口"里填写 SC-NET 端口号,同时在"本机端口"里填写 1024,按"TCP 连接"键,当提示栏显示"连接成功",就可以在发送区向此 SC-NET 发送数据。

同时,在连接此 SC-NET 串口的电脑上打开串口调试菜单,选择好相应的配置,就可以在串口接收 区接收来自 TCP 的同步数据。按"停止侦听"键中止 TCP 连接。

| 🔮 SC-NET TCP/IP_UDP演示程序 🛛 🔀 |  |
|-----------------------------|--|
| 主机端口: 1024 本机端口: 1024       |  |
| 主机IP: 192 168 4 100         |  |
| 接收到的信息                      |  |
| <u>_</u>                    |  |
|                             |  |
| TCP侦听 清空 UDP侦听              |  |
| 发送出去的信息                     |  |
|                             |  |
| TCP连接 清空 UDP发送              |  |
|                             |  |

#### 3.5 UDP 功能

UDP 协议是 TCP/IP 协议中的一种,通过 socket (IP 地址和端口号)进行应用层的数据传输,可以进行一对多的数据传输,一个数据包最多可以传送 1470 个字节的数据,完全适用于小型数据量的数据通讯中。

图 10

#### 使用功能:

## (1)、串口发数据,UDP 接收

首先运行 TCP\UDP 协议程序, 按图 11 提示要求填写, 按"UDP 侦听"。按"停止侦听"中止 UDP 连接。

| 🔮 SC-NET TCP/IP_UDP演示程序 🛛 🔀                 |
|---------------------------------------------|
| 主机端口: 1024 本机端口: 1024                       |
| 主机IP: 192 168 4 100                         |
| 接收到的信息                                      |
|                                             |
|                                             |
| TCP/侦听 <b>清空 停止侦听</b>                       |
| 发送出去的信息———————————————————————————————————— |
|                                             |
| <b>v</b>                                    |
| TCP连接 <b>清空</b> UTIP发送                      |
| WDP侦听服务已经运行,等待消息···                         |

图 11

打开串口调试菜单,由串口发出 UDP 指令字符,然后发送要传送数据的对方的 IP 地址,再发送对方 IP 应用软件的端口号(本网卡的默认端口号为 1025),然后输入数据并回车,最后"回车",如图 12,

图 12

图 13

当接收区如图 12 表明数据已经发送出去(但不保证对方一定收到,视网络情况而定),在 TCP\UDP 协议程序的接收区接收数据,如图 13。

| C-NET串口演示程序                       |          | ×    |
|-----------------------------------|----------|------|
| 口: Com1 读特                        | 率: 19200 | 关闭串口 |
| 接收区                               |          |      |
| udo 192 168 4 100 4 1 data        | A        |      |
| IMP TP=C0480464 Port=0401         |          |      |
|                                   |          |      |
|                                   |          |      |
|                                   |          |      |
|                                   | -        | 参数信息 |
| 发送区                               |          |      |
| udp 192.168.4.100.4.1.data        | -        |      |
|                                   |          | 清空发送 |
|                                   | -        |      |
|                                   |          |      |
| 桃IP: 192 168 4<br>接收到的信息<br>hello |          |      |
| 清空                                |          |      |
| 发送出去的信息                           |          |      |
|                                   | A        |      |
| TCP连接 <b>清空</b>                   | UDP发送    |      |
|                                   |          |      |
| <b>诃服务已经运行,等待消息</b> …             | •        |      |

## (2)、UDP 发数据,串口接收

打开 TCP\UDP 协议菜单,按图 14 填写信息框,在发送区填写数据,按"UDP 发送"键。运行串口 调试菜单,选择好相应的配置,就可以在串口接收区接收来自 UDP 的数据,如图 15。

| 👷 SC-NET TCP/IP_UDP 演示程序 🛛 🛛 🗵 |
|--------------------------------|
| 主机端口: 1025 本机端口: 1025          |
| 主机IP: 192 168 4 100            |
| 接收到的信息                         |
|                                |
|                                |
| TCP侦听 清空 UDP侦听                 |
| 发送出去的信息                        |
| hello                          |
|                                |
|                                |
|                                |
| TCP连接 清空 WDP发送                 |
|                                |

图 14

| SC-NET串口宿示程序                                                                                                    |              | ×    |
|----------------------------------------------------------------------------------------------------|--------------|------|
| 串口: Com1                                                                                                    | 关闭串口         |      |
| 接收区<br>WDP.source_ip=COA80464 dest_ip=COA80432<br>WDP.dest_port=0401 source_port=0400 length=0009<br>WDP.Data=hello | 清空接收         |      |
| 发送区                                                                                                    | 简要说明<br>参数信息 | 图 15 |
|                                                                                                    | ▲            |      |

#### 3.6 补充功能

**1. 读取 SC-NET 网络参数:** 运行 SC-NET 设定程序的"基本参数"菜单,按"读取参数"键,程序将读取网卡的 硬件参数并显示。如图 16。

| ◆ SC-NET参数设置 串口: Com1 ▼ 波特率: 19200 ▼ 打开端口                                                                                                    |      |
|----------------------------------------------------------------------------------------------------|------|
| 基本参数 物理地址 端口号 )         波特率         19200         ア         1920         ア         70推码         192,168,4         192,168,4         192,168,4         255,255,255,0 | 图 16 |
|                                                                                                    |      |

**2. 命令字说明:** 在运行串口调试过程中, 忘记命令字输入格式可以按"简要说明"键, 将提示各种协议的 操作格式, 如图 **17**。

| 📡 SC-NET串口濱示程序 🛛 🔀                                                                                                    |      |
|----------------------------------------------------------------------------------------------------|------|
| 串口: Com1                                                                                                    |      |
| 接收区                                                                                                    |      |
| 命令字说明 🔀                                                                                                    |      |
| udp命令字说明:<br>udp 192.168.1.76.4.0.data<br>其中'udp'为命令字,192.168.1.76为IP地址,4.0(十六进制)为端口号,data为要发的数据。<br>telnet命令字说明:<br>telnet 192.168.1.76.4.0<br>其中'telnet'为命令字,192.168.1.76为IP地址,4.0(十六进制)为端口号。 | 图 17 |
|                                                                                                    |      |
| ▲                                                                                                    |      |

## 3.7程序控件说明

1. 控件名称: Winsock 控件

## 2. 控件属性:

| 拉供力场       | 拉供说明                      |
|------------|---------------------------|
| 控件名称       | 22件况明                     |
| Namo       | 按供的友享                     |
| Indille    | <b>招</b> 件的名子             |
| Localport  | 本地端口号                     |
| •          |                           |
| Protocol   | 套接字协议:                    |
|            | 0-SckTCPProtocol: UDP 协议, |
|            | 1-SckUDPProtocol: TCP 协议  |
| Remoteport | 远程 IP 的端口号                |
| -          |                           |

3. 控件所属库: mswinsck.ocx (VB、VC)

4. 控件实例:

With Winsock

.Protocol = sckTCPProtocol 'TCP 协议

.RemoteHost = Trim(Txt\_ip(0).Text) & "." & Trim(Txt\_ip(1).Text) & "." & Trim(Txt\_ip(2).Text) & "." & Trim(Txt\_ip(3).Text) '要连接到计算机的 IP 地址

.RemotePort = Val(Trim (Txt\_将要连接的端口号.Text)) '要连接到的端口号

.LocalPort = Val(Trim(Txt\_本机端口号.Text)) '本地端口号

.Connect '连接

End With

## 3.8 在线修改 SC-NET 网络参数协议

如果要修改 SC-NET 的参数可以网络在线进行修改,通过网线向安装此 SC-NET 的嵌入式系统发送 已经协议好的命令字及修改参数,由嵌入式系统的主 MCU 根据接收的命令字和参数通过串口相应的修改 SC-NET 参数,无需重新上电,使用方便。

主 MCU 修改 SC-NET 网络参数协议如下:

#### 1. 修改 SC-NET 网络 IP 地址(ip)、网关(gate)、子网掩码(mask)、波特率(baud)格式: ip ip1.ip2.ip3.ip4.gate1.gate2.gate3.gate4.mask1.mask2.mask3.mask.4.baud.parity.回车

说明:

- 1. 发送命令字"ip", 2个字符
- 2. 送 ip 地址(ip1----ip4), 4 个字节,例如: 192.168.1.73
- 3. 送网关地址(gate1----gate4), 4 个字节
- 4. 送子网掩码(mask1----mask4), 4个字节
- 5. 送波特率命令字(baud), 1个字节

| 命令字 | 说明       |
|-----|----------|
| 1   | 4800bps  |
| 2   | 9600bps  |
| 3   | 19200bps |
| 4   | 38400bps |

- 6. 送校验字(parity),1个字节,采用异或校验
- 7. 送回车符, 1 个字节, 即"0D"
- 注意: 1 除了命令字 ip 以外,每个字符之间都要发送小数点来区分字符。 2 以上格式中所有字节都按字符的形式发送给网卡。

## 2. 修改端口号格式:

## port tcp\_port.udp\_port.parity.回车

#### 说明:

- 1. 送命令字 "port", 4 个字符
- 2. 送 tcp 端口号(tcp\_port),4 位十进制数,例如: 1024
- 3. 送 udp 端口号(udp\_port), 4 位十进制数
- 4. 送校验字(parity),1个字节采用异或校验
- 5. 送回车符, 1个字节, 即"0D"

## 3.显示 SC-NET 网络参数格式: showall 回车

串口显示数据格式: mac address=xx xx xx xx xx xx xx ip\_address=xx xx xx xx gateway address=xx xx xx xx net mask=xx xx xx xx tcp port=xxxx udp port=xxxx

说明:

- 1. 送命令字 "showall", 7 个字符
- 2. 送回车符, 1个字符, 即"0D"
- 3. Mac address 显示 SC-NET 物理地址(6个字节十六进制数)
- 4. Ip\_address 显示 SC-NETip 地址(4个字节十进制数)
- 5. Gateway address 显示 SC-NET 网关地址(4个字节十进制数)
- 6. Net mask 显示 SC-NET 子网掩码地址(4 个字节十进制数)
- 7. Tcp port 显示 SC-NET 的 tcp 端口号(2 个字节 16 进制数),例如: 0400(16 进制)=1024(10 进制)
- 8. Udp port 显示 SC-NET 的 udp 端口号(2个字节 16 进制数)

附件 1:

## SC-NET 串口通讯协议

- 一、 初始化通讯协议
  - (1)、修改网卡 IP 地址(ip)、网关(gate)、子网掩码(mask)、波特率(baud)格式:

ip ip1.ip2.ip3.ip4. gate1.gate2.gate3.gate4. mask1.mask2.mask3.mask.4. baud. check. 回车

- 说明: 1、发命令字 ip
  - 2、发送 ip 地址的 4 个字符,例如: 192.168.1.73
    - 3、发送网关地址 4 个字符, 例如: 192.168.1.1
    - 4、发送子网掩码 4 个字符, 例如: 255.255.255.0
    - 5、发送波特率命令字,

| 1 | 4800  |
|---|-------|
| 2 | 9600  |
| 3 | 19200 |
| 4 | 38400 |

- 6、发送校验字:采用异或校验
  - 规则: IP1 XOR IP2 XOR IP3 XOR IP4 XOR GATE1 XOR GATE2 XOR GATE3 XOR GATE4 XOR MASK1 XOR MASK2 XOR MASK3 XOR MASK4 XOR BAUD
- 7、发送回车符(0D)

注意: 每个字符之间都要有小数点用来区分。

(2)、初始化网卡物理地址(MAC)格式:

MAC MAC2\*256+MAC1. MAC4\*256+MAC3. MAC6\*256+MAC5. CHECK.

## 回车

- 说明: 1) 先发物理地址修改命令字 MAC
  - 2) 将6个字节(16进制)物理地址转换成10进制;
  - 3) 将物理地址的第1、2个10进制字符组合一个整形的字,规则:第2个字符变成高8 位,第1个字符变成低8位,按整形发送出去
  - 4) 将物理地址的第3、4个和第5、6个10进制字符组合一个整形的字,规则同上
  - 5) 发送整形校验字,规则:
    - MAC2\*256+MAC1 XOR MAC4\*256+MAC3 XOR MAC6\*256+MAC5.
  - 6) 发送回车符(0D)

## 注意: 每个字之间都要有小数点用来区分

(3)、修改端口号(PORT)格式:

PORT. TCP\_PORT. UDP\_PORT. CHECK. 回车

- 说明: 1) 先发修改端口号命令字 PORT;
  - 2) 发送 TCP 端口号字(4位 10 进制数);
  - 3)发送 UDP 端口号字(4位 10 进制数);
  - 4) 发送校验字,规则: TCP\_PORT XOR UDP\_PORT;
  - 5) 发送回车符;

注意: 每个字之间都要有小数点用来区分 串口命令字: 二、 显示转换器参数命令字格式: (1) showall 回车 串口显示: mac address=xx xx xx xx xx xx xx ip\_address=xx xx xx xx gateway address=xx xx xx xx net mask=xx xx xx xx tcp port=xx xx udp port=xx xx (2) PING 指令功能格式: Ping 192.168.1.73 回车 显示说明: 连接上串口显示: Send Ping Request... Send ARP Request... reply from ip=C0A80149 TTL=80 Ping Command Finished. request timed out 没连上串口显示: 表示属于不同的子网,需要通过串口显示: In other subnet, gateway not found. 格式错误串口显示: Ping Command Error TCP 指令功能: (3) telnet 192.168.1.73 .4.0 回车 说明: 4.0 为端口; 使用点分法表示, 1024 转换成 16 进制为 0x0400, 第一个字节为 4, 第二 个字节为 0, 4.0 就是端口号 1024 显示说明: 连接上串口显示: telnet IP=C0A80149 PORT=0400 OK ,connected. 没连上串口显示: Disconnected! (4)UDP 指令功能格式: Udp 192.168.1.73.4.0.hello 回车 说明: hello 为要发送的数据。 显示说明: 串口显示: UDP IP=C0A80149 Port=0400 当异地电脑发数据至转换器串口显示: UDP:source\_ip=C0A80103 dest\_ip=C0A80149(假设转换器网地址) UDP:dest\_port=0401 source\_port=0401 length=0A(接收数据长度) UDP:data=(数据)